# Configura Cisco Jabber in modalità telefono per i contatti

### Sommario

Introduzione Prerequisiti Requisiti Componenti usati Configurazione Verifica Risoluzione dei problemi

## Introduzione

Questo documento descrive come implementare i contatti per Cisco Jabber che vengono usati in modalità telefono.

# Prerequisiti

#### Requisiti

Cisco raccomanda la conoscenza di:

- Cisco Unified Communications Manager (CUCM)
- Messaggistica immediata e presenza (IM&P)
- Cisco Jabber per Windows

#### Componenti usati

Le informazioni di questo documento si basano sulle seguenti versioni software:

- Cisco Jabber per Windows 12.0(0) o versioni successive.
- Cisco Unified Communications Manager (CUCM) versione 11.5(1)SU4 (11.5.1.14900-11)
- Instant Messaging & Presence (IM&P) versione 11.5(1)SU4 (11.5.1.14900-32)

Le informazioni discusse in questo documento fanno riferimento a dispositivi usati in uno specifico ambiente di emulazione. Su tutti i dispositivi menzionati nel documento la configurazione è stata ripristinata ai valori predefiniti. Se la rete è operativa, valutare attentamente eventuali conseguenze derivanti dall'uso dei comandi.

# Configurazione

Cisco Jabber per Windows versione 12.0 introduce il supporto per i contatti e persino la presenza telefonica quando viene utilizzato in modalità Telefono (in precedenza nota come modalità Solo

telefono). L'utilizzo di PRODUCT\_MODE=Phone\_Mode durante l'installazione con estensione msi non è più necessario, come indicato nella <u>Guida alla distribuzione locale</u> per Cisco Jabber. Per consentire l'archiviazione dei contatti, quando Cisco Jabber versione 12.0 utilizza un profilo di servizio UC (Unified Communications) senza server IM&P configurati, ovvero in modalità telefono, è necessario modificare l'impostazione di IM&P GLOBALE.

**Nota:** Jabber in modalità telefono con i contatti utilizza il server IM&P come server dell'elenco dei contatti (le modifiche apportate alle impostazioni del server IM&P influiscono su tutti gli utenti di Instant Messaging Server).

Affinché i contatti possano essere utilizzati in modalità Solo telefono, è necessario deselezionare l'opzione **Abilita messaggistica immediata** sui server IM&P (in modo che nessuno possa utilizzare la messaggistica immediata) come mostrato nell'immagine; tuttavia, in questo modo l'icona Messaggistica immediata viene disabilitata da tutti i client Cisco Jabber.

| CISCO For Cisco Uni                                                    | nified CM IM and Presence Adm<br>fied Communications Solutions                                                 | inistration                                                                                          |
|------------------------------------------------------------------------|----------------------------------------------------------------------------------------------------|----------------------------------------------------------------------------------------------------|
| System - Presence -                                                    | Messaging  Application  Bulk Administration                                                                    | Diagnostics - Help -                                                                                 |
| Messaging Settings                                                     | Settings                                                                                                    |                                                                                                    |
| Save<br>Status<br>Status: Ready                                        | External Server Setup  Compliance File Transfer Group Chat and Persistent Chat Group Chat Server Alias Mapping |                                                                                                    |
| Enable instant mess                                                    | Group Chat System Administrators                                                                               | Message from webpage                                                                                 |
| Suppress offline ins<br>Allow clients to log i<br>Allow cut & paste in | must be unchecked<br>ant messaging<br>Instant message history (on supported clients only)<br>instant messages  | Please note, changes to this setting will not take effect until the XCP Router service is restarted. |
| i *- indicates requi                                                   | red item.                                                                                                    | ОК                                                                                                   |

Abilitare la condivisione della disponibilità può anche essere Deselezionato (se non si desidera la presenza) come mostrato nell'immagine:

| System -   | Presence -        | Messaging 🕶       | Application    | <ul> <li>Diagnostics 		 Help 		</li> </ul> |                    |            |
|------------|-------------------|-------------------|----------------|--------------------------------------------|--------------------|------------|
| Presence § | Settings          |                   | •              | Standard Configuration                     |                    |            |
| Save       | Gateways          | tering            | - F            | Advanced Configuration                     |                    |            |
| Status     | Inter-Dom         | ain Federation    | •              |                                            |                    |            |
| (i) Stat   | Intradoma         | in Federation Set | up             |                                            |                    |            |
|            | Routing           |                   | •              |                                            |                    |            |
| Pres       | Domains           |                   |                |                                            |                    |            |
| Cluster ID | )*                |                   |                | Star                                       | dAloneCluster39eb7 |            |
| Enable     | e availability sl | haring            |                |                                            |                    |            |
| Allow 1    | users to view     | the availability  | of other use   | s without being prompted for a             | oproval            |            |
| NOTE.      | this option n     | nust be turned a  | on for SIP cli | nts to function properly                   |                    |            |
| 🗌 Enable   | use of Email      | Address for Int   | er-domain F    | deration                                   |                    |            |
| Maximum    | Contact List 9    | Size (per user)*  |                | 200                                        |                    | 🗌 No Limit |
| Maximum    | Watchers (pe      | r user)*          |                | 200                                        |                    | 🗌 No Limit |
|            |                   |                   |                |                                            |                    |            |

Dopo aver deselezionato le caselle **Abilita messaggistica immediata** e **Abilita condivisione della disponibilità**, quindi aver riavviato il servizio router Cisco XCP su tutti i nodi, è possibile utilizzare un profilo del servizio UC senza server IM&P e i contatti vengono visualizzati da Cisco Jabber per i client Windows 12.0.

**Nota**: se si desidera che gli utenti Jabber visualizzino lo stato della presenza, è necessario il server IM e Presence.

Per visualizzare i contatti, è necessario selezionare la casella di controllo Abilita utente per messaggistica immediata unificata e presenza (Configura messaggistica immediata e presenza nel profilo del servizio UC associato) anche se il profilo del servizio UC non include alcun server IM&P:

| System   Call Routing      | Media Resources - Advanced Features - Device -          | Application 👻 User Management 👻                                                                                                    | Bulk Administration 👻 | Help   |
|----------------------------|---------------------------------------------------------|----------------------------------------------------------------------------------------------------|-----------------------|--------|
| End User Configuration     |                                                         |                                                                                                    |                       |        |
| 🔚 Save 🗙 Delete 🚽          | Add New                                                 |                                                                                                    |                       |        |
| User Information           |                                                         |                                                                                                    |                       |        |
| User Status                | Active Enabled I DAP Synchronized User                  |                                                                                                    |                       |        |
| User ID*                   | ccooper                                                 |                                                                                                    |                       |        |
| Self-Service User ID       | 1001                                                    |                                                                                                    |                       |        |
| PIN                        |                                                         | Edit Credential                                                                                                    |                       |        |
| Confirm PIN                |                                                         |                                                                                                    |                       |        |
| Last name *                | Cooper                                                  |                                                                                                    |                       |        |
| Middle name                | Cooper                                                  |                                                                                                    |                       |        |
| First name                 | Crain                                                   |                                                                                                    |                       |        |
| Display name               | Crain Cooper                                            |                                                                                                    |                       |        |
| Title                      |                                                         |                                                                                                    |                       |        |
| Directory URI              | ccooper@                                                |                                                                                                    |                       |        |
| Telephone Number           | 1001                                                    |                                                                                                    |                       |        |
| Home Number                |                                                         |                                                                                                    |                       |        |
| Mobile Number              |                                                         |                                                                                                    |                       |        |
| Pager Number               |                                                         |                                                                                                    |                       |        |
| Mail ID                    | ccooper@                                                |                                                                                                    |                       |        |
| Manager User ID            |                                                         |                                                                                                    |                       |        |
| Department                 |                                                         |                                                                                                    |                       |        |
| User Locale                | English, United States                                  | <ul> <li>Image: A set of the set of the</li></ul> |                       |        |
| Associated PC/Site Code    |                                                         |                                                                                                    |                       |        |
| Digest Credentials         | ••••••                                                  |                                                                                                    |                       |        |
| Confirm Digest Credentials | ••••••                                                  |                                                                                                    |                       |        |
| User Profile               | Use System Default( "Standard (Factory Default) U: 🗸    | View Details                                                                                                    |                       |        |
| User Rank*                 | 1-Default User Rank                                     |                                                                                                    |                       |        |
| Convert User Account       |                                                         |                                                                                                    |                       |        |
| Convert LDAP Synchron      | ized User to Local User                                 |                                                                                                    |                       |        |
| Service Settings           |                                                         |                                                                                                    |                       |        |
| Home Cluster               |                                                         |                                                                                                    |                       |        |
| Enable User for Ur         | nified CM IM and Presence (Configure IM and Presence i  | in the associated UC Service Profil                                                                                                    | le)                   |        |
| Include meet               | ting information in presence(Requires Exchange Presence | ce Gateway to be configured on C                                                                                                    | UCM IM and Presence s | erver) |
| Presence Viewer            | for User                                                |                                                                                                    |                       |        |
| UC Service Profile         | PhoneOnlyServiceProfile                                 | View Details                                                                                                    |                       |        |

...anche se PhoneOnlyServiceProfile ha:

| Primary   | <none></none> | V |
|-----------|---------------|---|
| Secondary | <none></none> | ~ |
| Tertiary  | <none></none> | V |

## Verifica

La differenza tra un client Cisco Jabber versione 12.0(1) e un vecchio client 11.7(1) (entrambi in modalità Telefono) è visibile qui:

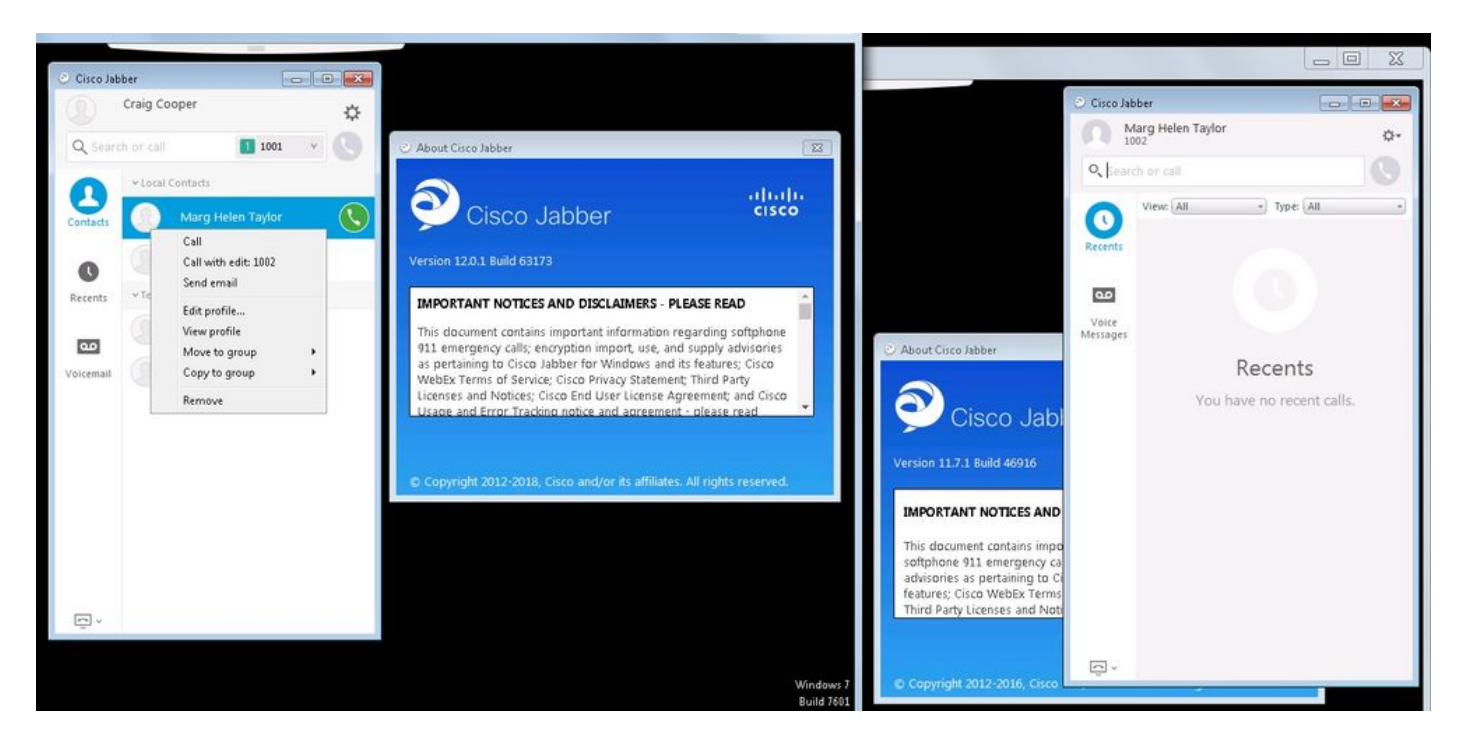

Se è ancora richiesta la presenza:

- 1. Ècomunque possibile controllare l'abilitazione della condivisione della disponibilità (in Presenza → Impostazioni → Configurazione standard)
- 2. servizio router Cisco XCP riavviato (su ogni nodo)
- 3. il client Jabber viene reimpostato (disconnettersi, quindi scegliere **impostazioni** → **Ripristino file Cisco Jabber**)

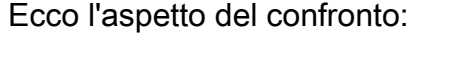

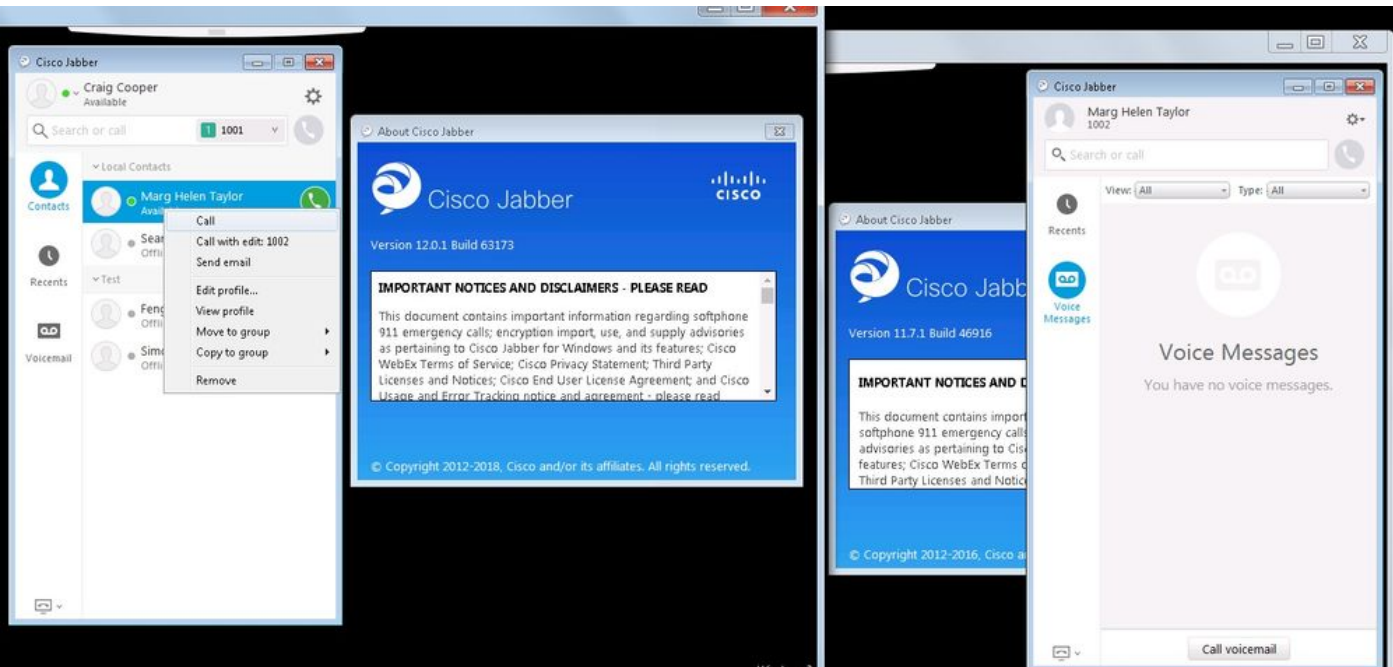

# Risoluzione dei problemi

Al momento non sono disponibili informazioni specifiche per la risoluzione dei problemi di questa configurazione.